12/16/24, 6:16 PM

| Last Modified: 12-04-2024       | 6.11:8.1.0              | Doc ID: RM10000002BM1V                |            |
|---------------------------------|-------------------------|---------------------------------------|------------|
| Model Year Start: 2023          | Model: Prius Prime      | Prod Date Range: [03/2023 -           | ]          |
| Title: M20A-FXS (ENGINE CONTROL | ): SFI SYSTEM: P26CB71; | Engine Coolant Pump Actuator Stuck; 2 | 023 - 2024 |
| MY Prius Prius Prime [03/2023 - | ]                       |                                       |            |

DTC

P26CB71 Engine Coolant Pump Actuator Stuck

## **DESCRIPTION**

Refer to DTC P26CA12.

Click here

| DTC NO. | DETECTION<br>ITEM                        | DTC DETECTION<br>CONDITION                                                                                                    | TROUBLE AREA                                                                                                    | MIL         | DTC<br>OUTPUT<br>FROM | PRIORITY | NOTE                  |
|---------|------------------------------------------|----------------------------------------------------------------------------------------------------|----------------------------------------------------------------------------------------------------|-------------|-----------------------|----------|-----------------------|
| P26CB71 | Engine<br>Coolant Pump<br>Actuator Stuck | Even though an<br>operation request signal<br>is being output, the<br>engine water pump<br>assembly does not<br>rotate* (1 trip detection<br>logic). | <ul> <li>Lack of<br/>engine<br/>coolant</li> <li>Engine<br/>coolant leak</li> <li>Engine water<br/>pump<br/>assembly<br/>(water inlet<br/>housing)</li> <li>ECM</li> </ul> | Comes<br>on | Engine                | В        | SAE<br>Code:<br>P26CB |

\*: As the frequency signal (WPI) is 4 Hz when the engine water pump assembly is stopped to enable the ECM to detect an open or short in the signal line, the engine water pump assembly speed will be displayed as approximately 160 rpm even when the pump is stopped. If there is an open in the WPI circuit, the engine water pump speed will be displayed as 0 rpm.

#### **Related Data List**

| DTC NO. | DATA LIST                                                                                                    |
|---------|----------------------------------------------------------------------------------------------------|
| P26CB71 | <ul> <li>Coolant Temperature</li> <li>Electric Water Pump Target Speed</li> <li>Electric Water Pump Speed</li> </ul> |

## **MONITOR DESCRIPTION**

The ECM receives a frequency signal (WPI) from the engine water pump assembly and calculates the speed of the engine water pump assembly. The ECM outputs an operation duty signal (WPO) to steplessly control the speed of the engine water pump assembly. If the duty signal (WPI) indicates that the engine water pump assembly is stopped even though the ECM is outputting an operation duty signal (WPO), the ECM judges that the engine water pump assembly is stores this DTC.

12/16/24, 6:16 PM

M20A-FXS (ENGINE CONTROL): SFI SYSTEM: P26CB71; Engine Coolant Pump Actuator Stuck; 2023 - 2024 MY Prius Prius Pri...

As the frequency signal (WPI) is 4 Hz when the engine water pump assembly is stopped to enable the ECM to detect an open or short in the signal line, the engine water pump assembly speed will be displayed as approximately 160 rpm even when the pump is stopped.

## **MONITOR STRATEGY**

| Related DTCs                          | P26CB: Engine water pump motor lock              |
|---------------------------------------|--------------------------------------------------|
| Required Sensors/Components (Main)    | Water inlet housing with water pump sub-assembly |
| Required Sensors/Components (Related) | -                                                |
| Frequency of Operation                | Continuous                                       |
| Duration                              | Less than 65 seconds                             |
| MIL Operation                         | Immediate                                        |
| Sequence of Operation                 | None                                             |

## **TYPICAL ENABLING CONDITIONS**

| All of the following conditions are met                      | -                       |
|--------------------------------------------------------------|-------------------------|
| Engine coolant temperature                                   | -10°C (-50°F) or higher |
| Engine water pump output duty ratio                          | 30 to 85%               |
| Auxiliary battery voltage                                    | Higher than 10.5 V      |
| Engine coolant temperature sensor malfunction (P0117, P0118) | Not detected            |
| Engine water pump (IN) malfunction (P26CA)                   | Not detected            |
| Engine water pump (OUT) malfunction (P26CC, P26CD)           | Not detected            |

## **TYPICAL MALFUNCTION THRESHOLDS**

| Fail Counter*                                                          | 15 seconds or more |
|------------------------------------------------------------------------|--------------------|
| *: Count up fail counter when both of the following conditions are met | (a) and (b)        |
| (a) Engine water pump (IN) motor speed                                 | 100 rpm or higher  |
| (b) Engine water pump (IN) motor speed                                 | Less than 170 rpm  |

## **CONFIRMATION DRIVING PATTERN**

#### HINT:

• After repair has been completed, clear the DTC and then check that the vehicle has returned to normal by performing the following All Readiness check procedure.

Click here

• When clearing the permanent DTCs, refer to the "CLEAR PERMANENT DTC" procedure.

Click here

- 1. Clear the DTCs (even if no DTCs are stored, perform the clear DTC procedure).
- 2. Turn the ignition switch off and wait for at least 30 seconds.
- 3. Turn the ignition switch to ON [A].
- 4. Put the engine in Inspection Mode (Maintenance Mode).

- 12/16/24, 6:16 PM M20A-FXS (ENGINE CONTROL): SFI SYSTEM: P26CB71; Engine Coolant Pump Actuator Stuck; 2023 2024 MY Prius Prius Pri... Click here
  - 5. Start the engine and maintain the engine speed at 2500 rpm or more for at least 70 seconds [B].
  - 6. Enter the following menus: Powertrain / Engine / Trouble Codes [C].
  - 7. Read the pending DTCs.

#### HINT:

- If a pending DTC is output, the system is malfunctioning.
- If a pending DTC is not output, perform the following procedure.
- 8. Enter the following menus: Powertrain / Engine / Utility / All Readiness.
- 9. Input the DTC: P26CB71.
- 10. Check the DTC judgment result.

#### HINT:

- If the judgment result is NORMAL, the system is normal.
- If the judgment result is ABNORMAL, the system has a malfunction.
- If the judgment result is INCOMPLETE, perform steps [B] through [C] again.
- [A] to [C]: Normal judgment procedure.

The normal judgment procedure is used to complete DTC judgment and also used when clearing permanent DTCs.

 When clearing the permanent DTCs, do not disconnect the cable from the auxiliary battery terminal or attempt to clear the DTCs during this procedure, as doing so will clear the universal trip and normal judgment histories.

## WIRING DIAGRAM

Refer to DTC P26CA12.

Click here

## **CAUTION / NOTICE / HINT**

#### **NOTICE:**

• Vehicle Control History may be stored in the hybrid vehicle control ECU if the engine is malfunctioning. Certain vehicle condition information is recorded when Vehicle Control History is stored. Reading the vehicle conditions recorded in both the freeze frame data and Vehicle Control History can be useful for troubleshooting.

for HEV Model: Click here

for PHEV Model: Click here

(Select Powertrain in Health Check and then check the time stamp data.)

• If any "Engine Malfunction" Vehicle Control History item has been stored in the hybrid vehicle control ECU, make sure to clear it. However, as all Vehicle Control History items are cleared simultaneously, if any Vehicle Control History items other than "Engine Malfunction" are stored, make sure to perform any troubleshooting for them before clearing Vehicle Control History.

for HEV Model: Click here

for PHEV Model: Click here

#### HINT:

As the frequency signal (WPI) is 4 Hz when the engine water pump assembly is stopped to enable the ECM to detect an open or short in the signal line, the engine water pump assembly speed will be displayed as approximately 160 rpm even when the pump is stopped.

## **PROCEDURE**

#### 1. CHECK ANY OTHER DTCS OUTPUT (IN ADDITION TO DTC P26CB71)

(a) Read the DTCs.

#### Powertrain > Engine > Trouble Codes

| RESULT                            | PROCEED TO |
|-----------------------------------|------------|
| P26CB71 and other DTCs are output | A          |
| P26CB71 and P26CE37 are output    | В          |
| P26CB71 is output                 | С          |

#### HINT:

If any DTCs other than P26CB71 are output, troubleshoot those DTCs first.

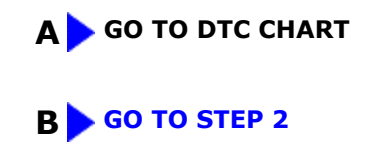

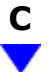

# 2. CHECK ENGINE COOLANT LEVEL IN RESERVOIR TANK

(a) Click here

#### HINT:

Check that the engine coolant level is between the FULL and LOW lines.

| RESULT                                     | PROCEED TO |
|--------------------------------------------|------------|
| Engine coolant level is above the LOW line | А          |
| Engine coolant level is below the LOW line | В          |

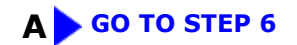

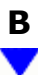

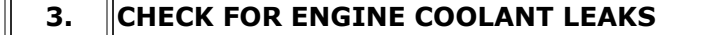

(a) Check the areas around the engine and heater for engine coolant leaks.

Click here

#### HINT:

If the engine oil is cloudy during the engine oil level dipstick check, it means that engine coolant has entered the engine lubrication system.

OK:

No leaks.

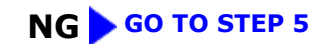

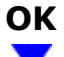

| 4. | ADD ENGINE COOLANT |
|----|--------------------|
|----|--------------------|

(a) Fill the reservoir tank up to the FULL line with engine coolant.

#### **NOTICE:**

Make sure not to add engine coolant when the engine is hot.

#### NEXT GO TO STEP 6

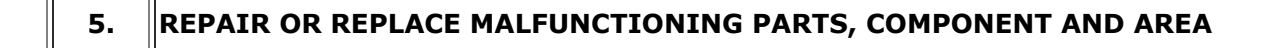

(a) Repair any engine coolant leaks.

#### HINT:

Add engine coolant and perform air bleeding after repair.

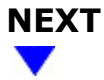

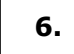

#### PERFORM ACTIVE TEST USING GTS (ACTIVATE THE ELECTRIC WATER PUMP)

(a) According to the display on the GTS, read the Data List while performing the Active Test.

#### Powertrain > Engine > Active Test

| ACTIVE 7 | TEST I | DISPLAY |
|----------|--------|---------|
|----------|--------|---------|

Activate the Electric Water Pump

#### DATA LIST DISPLAY

Electric Water Pump Speed

Standard:

| ACTIVE TEST OPERATION | ELECTRIC WATER PUMP SPEED |
|-----------------------|---------------------------|
| 3000 rpm              | 2000 rpm or higher        |

### OK GO TO STEP 8

## NG

|--|

Pre-procedure1

- (a) Disconnect the engine water pump assembly (water inlet housing) connector.
- (b) Turn the ignition switch to ON.

Procedure1

(c) Measure the resistance according to the value(s) in the table below.

Standard:

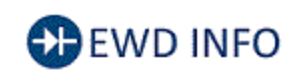

#### Click Location & Routing(C38) Click Connector(C38)

| TESTER CONNECTION         | CONDITION          | SPECIFIED CONDITION    |
|---------------------------|--------------------|------------------------|
| C38-3 (SWP) - Body ground | Ignition switch ON | Resistance fluctuates* |

HINT:

- \*: When the connector of the engine water pump assembly (water inlet housing) is disconnected, the ECM will enter fail-safe mode. When the ECM is in fail-safe mode, a continuous duty signal will be output and the resistance will fluctuate as the transistor inside the ECM is turned on an off.
- If the resistance fluctuates while the ECM is in fail-safe mode after the connector of the engine water pump assembly (water inlet housing) is disconnected, it can be determined that the transistor is operating.
- If the transistor is not operating, the ECM may be malfunctioning.
- If the resistance fluctuates after turning the ignition switch to ON, it can be determined that the ECM is in failsafe mode.

12/16/24, 6:16 PM M20A-FXS (ENGINE CONTROL): SFI SYSTEM: P26CB71; Engine Coolant Pump Actuator Stuck; 2023 - 2024 MY Prius Prius Pri...

Post-procedure1

(d) None.

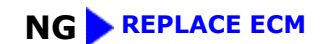

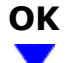

| 8. | REPLACE ENGINE WATER PUMP ASSEMBLY (WATER INLET HOUSING) |
|----|----------------------------------------------------------|
|----|----------------------------------------------------------|

#### HINT:

- Click here
- When replacing any cooling system parts, if excessive deposits of rust or scale exist or the concentration of the engine coolant is abnormal, replace the engine coolant.

## NEXT

| 9. | CLEAR DTC |
|----|-----------|
|----|-----------|

Pre-procedure1

٦٢

(a) None.

Procedure1

(b) Clear the DTCs.

#### Powertrain > Engine > Clear DTCs

Post-procedure1

(c) Turn the ignition switch off and wait for at least 30 seconds.

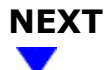

#### **10.** CHECK WHETHER DTC OUTPUT RECURS (DTC P26CB71)

Pre-procedure1

(a) Drive the vehicle in accordance with the driving pattern described in Confirmation Driving Pattern.

Procedure1

12/16/24, 6:16 PM M20A-FXS (ENGINE CONTROL): SFI SYSTEM: P26CB71; Engine Coolant Pump Actuator Stuck; 2023 - 2024 MY Prius Prius Pri...

(b) Read the DTCs.

#### Powertrain > Engine > Trouble Codes

#### HINT:

If no DTC is output, the repair has been successfully completed.

Post-procedure1

(c) None.

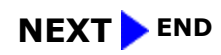

•

TOYOTA